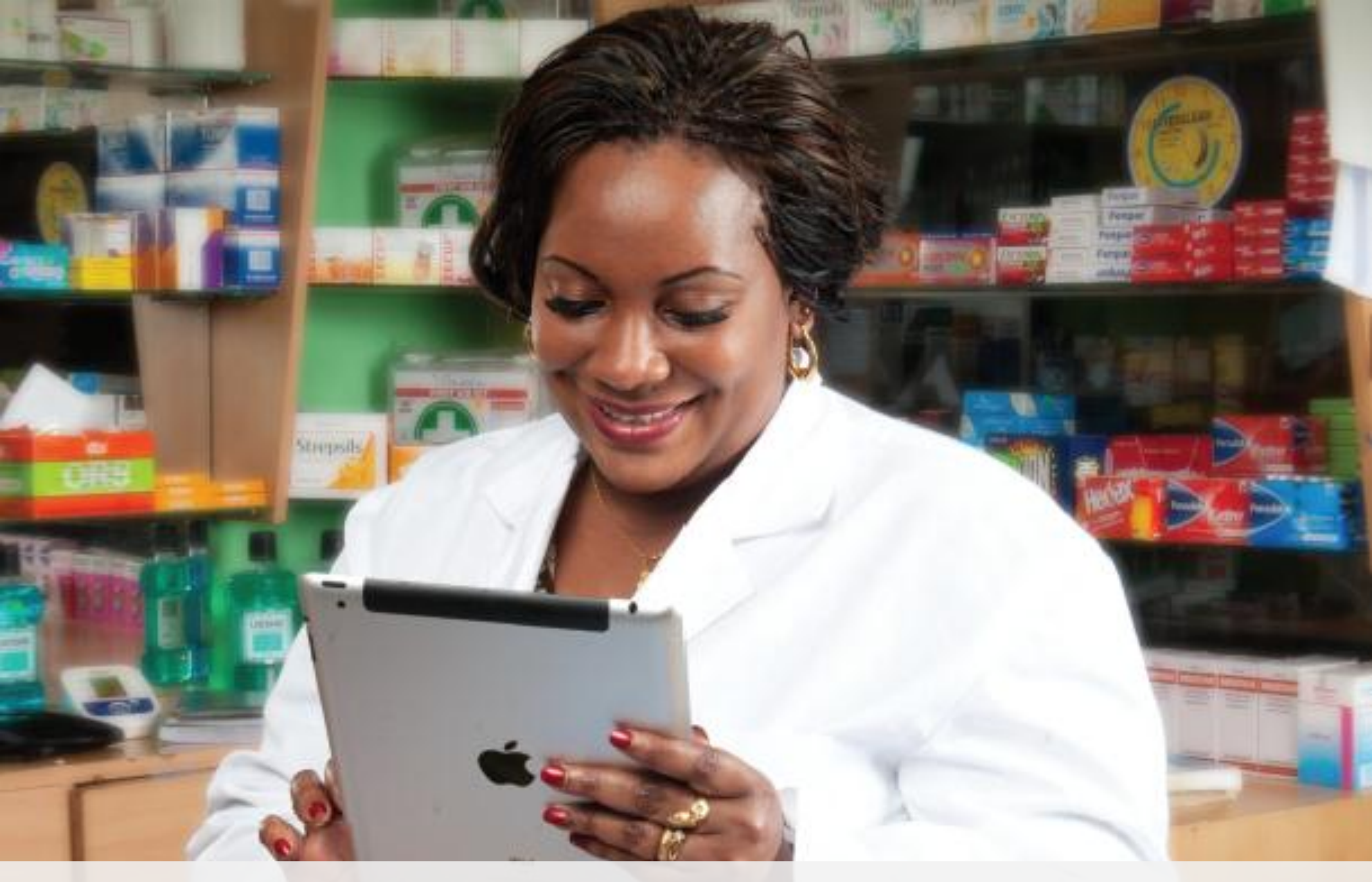

Domain Service How to Renew a Domain - Web Self Care Instructions https://cloud.safaricom.co.ke

## Step 1: Go to <a href="https://cloud.safaricom.co.ke">https://cloud.safaricom.co.ke</a>

Safaricom Ltd [KE] https://cloud.safaricom.co.ke/FrontEnd/cloud/HomeCloud.action

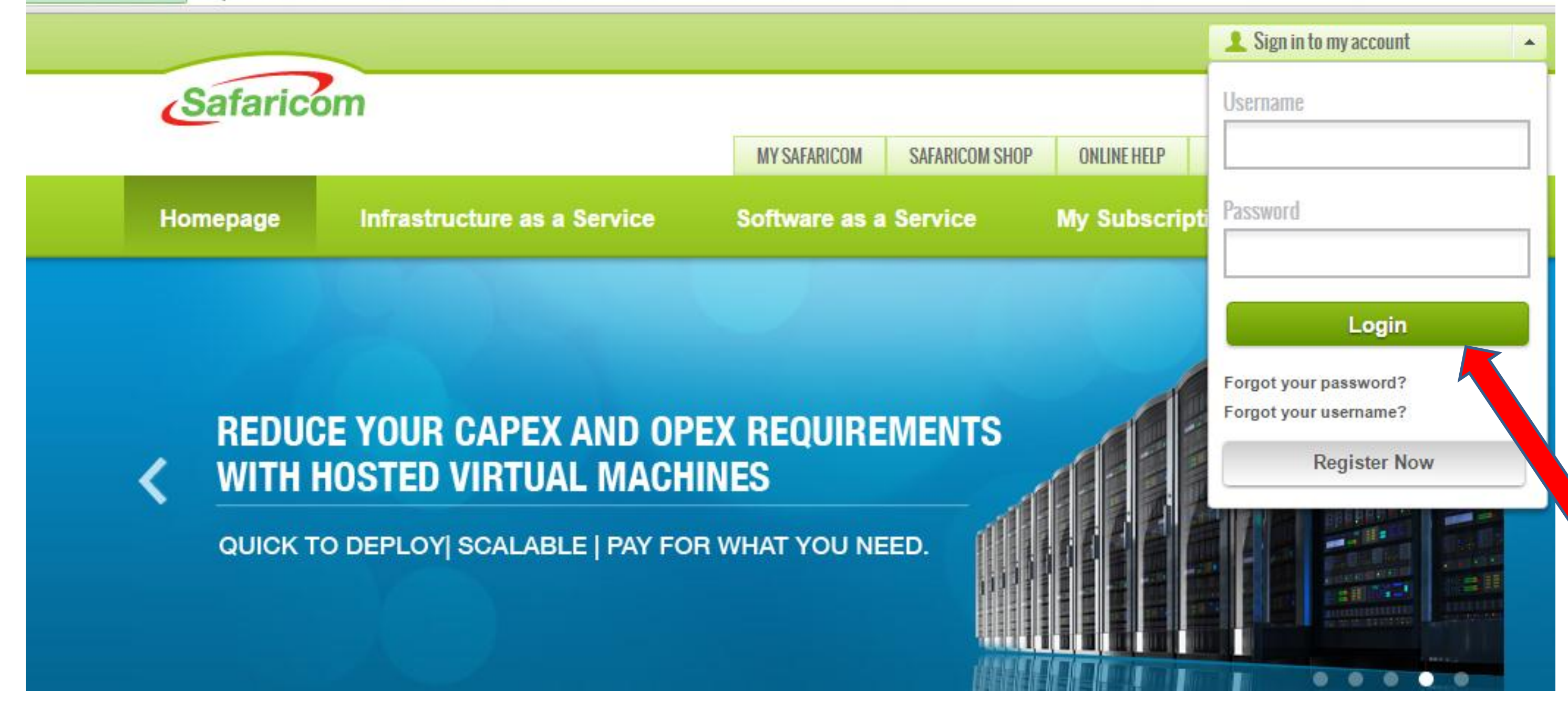

- After you have logged into <u>https://cloud.Safaricom.co.ke</u>
- For new Self Care Users, Please click on Register Now
- If you already have self care user name & password, you do not need to register again.

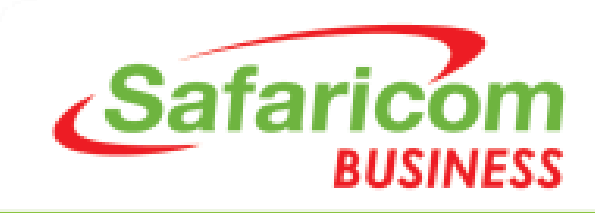

### Step 2: Register OR Login to your self care account

aricom Ltd [KE] https://cloud.safaricom.co.ke/FrontEnd/cloud/RegisterAction.action?checkNotLogged=true

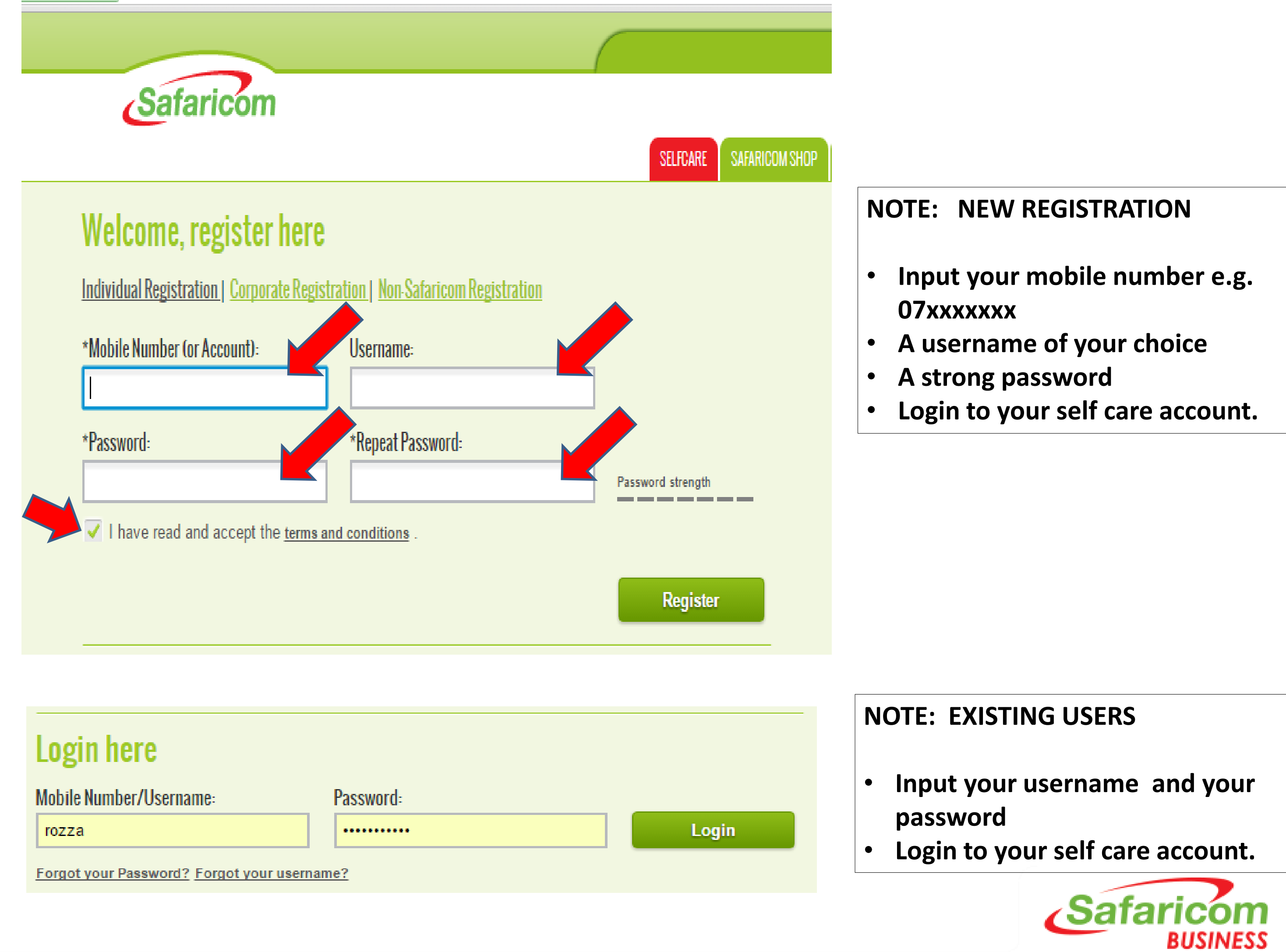

### **Step 3: Click on BUSINESS SOLUTION SHOP tab**

https://cloud.safaricom.co.ke/FrontEnd/UserHome.action

|                      |                                                 |                         |             | 2         | rozza LOGOUT ▶               |
|----------------------|-------------------------------------------------|-------------------------|-------------|-----------|------------------------------|
| Safaricom            |                                                 |                         |             |           |                              |
|                      |                                                 | SELFCARE SAFARICOM SHOP | ONLINE HELP | CORPORATE | BUSINESS SOLUTION SHOP       |
| ofile<br>Homepage    | Last Access                                     |                         |             | Му        | Account                      |
| ount Details<br>Ince | Last accessed on 30/06/2016 02:40 PM            |                         |             | Log       | rozza<br>gout                |
| icts & Services      | Bonga Points                                    |                         |             | Qu<br>Ski | <mark>ick Links</mark><br>za |
| ort                  | You account does not have access to Bonga point | S                       |             | Co        | ntacts                       |

NOTE:Business Solution Shop tab will direct you to the domain service page.

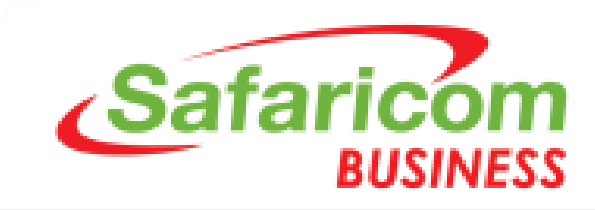

## **Step 4:** Click on the RENEW DOMAIN TAB

KE] https://cloud.safaricom.co.ke/FrontEnd/cloud/HomeCloud

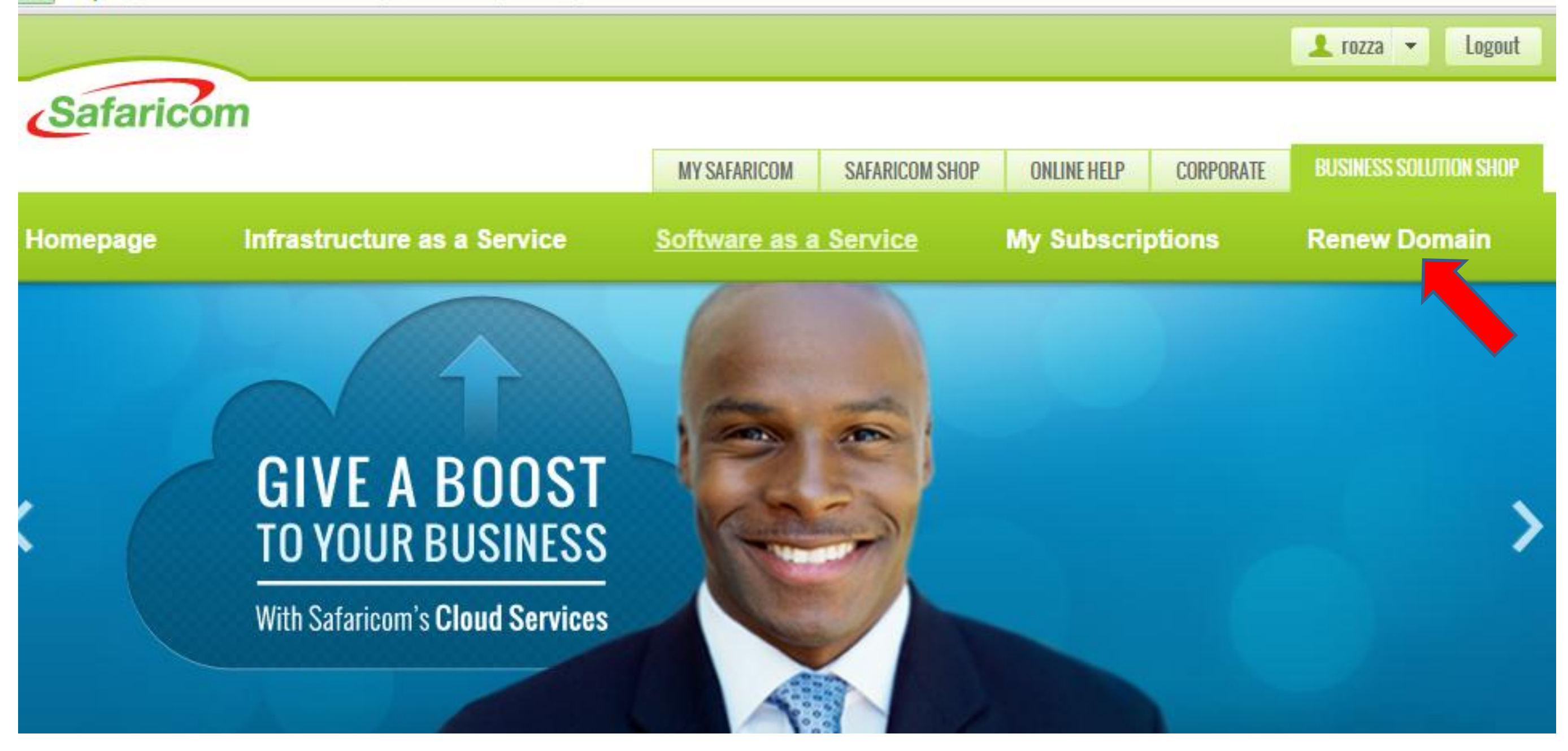

- Click on RENEW DOMAIN tab
- This is for old domains that were registered via Safaricom retail stores or USSD \*485#.

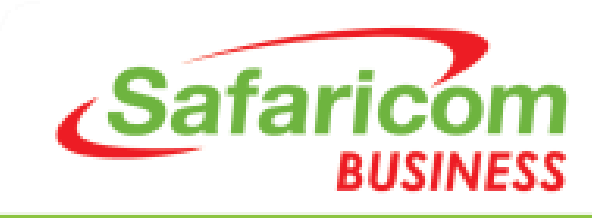

# Step 5: Type your domain name, choose domain extension; Click on CHECK

Safaricom Ltd [KE] | https://cloud.safaricom.co.ke/FrontEnd/cloud/MySubscriptions.action#activeServices-tab

|            |                                                                              |                       |                     |                   |                | 👤 rozza 🔻                                                                                                    |
|------------|------------------------------------------------------------------------------|-----------------------|---------------------|-------------------|----------------|----------------------------------------------------------------------------------------------------|
| Safaric    | om                                                                           |                       |                     |                   |                |                                                                                                    |
|            |                                                                              | MY SAFARICOM          | SAFARICOM SHOP      | ONLINE HELP       | CORPORATE      |                                                                                                    |
|            |                                                                              |                       |                     |                   |                |                                                                                                    |
| Active See | IDECOIDTIONC<br>Renew Domain<br>If you don't have a Selfcare account and you | want to renew your we | eb hosting subscrip | tion, please inse | rt your domain | Even of the second second seco |
| Active Ser | smilepoa .co.ke 🗸                                                            | Check                 |                     |                   |                | s<br>ite                                                                                                    |

- Type in your domain name e.g. smilepoa
- Choose the domain extension from the drop down menu e.g. .co.ke .com .info
- Click on CHECK to view the package details of your domain renewal.

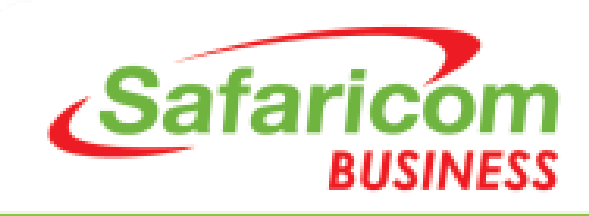

### Step 6: Confirm the domain package details

Safaricom Ltd [KE] | https://cloud.safaricom.co.ke/FrontEnd/cloud/MySubscriptions.action#activeServices-tab

| Safaric                   | om                                                            |                                    |                            |                    |                           |        |
|---------------------------|---------------------------------------------------------------|------------------------------------|----------------------------|--------------------|---------------------------|--------|
|                           |                                                               |                                    | MY SAFARICOM               | SAFARICOM SHOP     | ONLINE HELP               | CORPOR |
|                           |                                                               |                                    |                            |                    |                           |        |
|                           | Ισοροιστιο                                                    | NC                                 |                            |                    |                           | _      |
| Manage                    | Renew                                                         |                                    |                            |                    | <b>×</b>                  |        |
|                           | Your subscription will be rea<br>You will be required to make | newed.<br>e a payment for the rene | wal.                       |                    |                           |        |
| Active Sen                | Product<br>cPanel-Lite                                        | Renewal Durati<br>1Year            | on Renew in<br>• 07/09/201 | n Activ<br>6 07/09 | <b>ve until</b><br>9/2017 | 1      |
| Thi<br>confirm<br>or cont | Total<br>KSH 599                                              |                                    |                            |                    | Confirm                   |        |
| Platinum P                | Package, Software as a service                                |                                    | Pre Paid                   | Account : 1.163230 | 72684                     |        |

- Check the domain package details displayed to confirm.
- Click CONFIRM to proceed to the payment details.

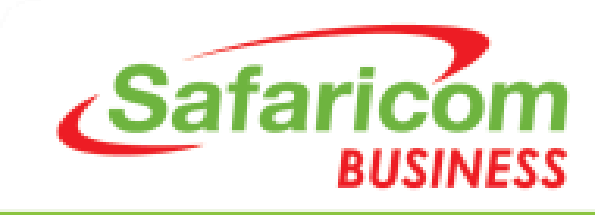

#### Step 7: Input your details and Click on Place Order

| ✓                      | Account<br>Choose an account | 2 Details<br>Fill order details | 3 Payment<br><sub>M-Pesa</sub> | 4 Order Summary<br>Review order details | *Company Number                                        |
|------------------------|------------------------------|---------------------------------|--------------------------------|-----------------------------------------|--------------------------------------------------------|
|                        |                              |                                 |                                |                                         | 072xxxxx                                               |
| <b>)etai</b><br>Contac | <b>ls</b><br>ct              |                                 | Web Host                       | ting                                    | *Street Address                                        |
|                        | *Mobile Number               |                                 | *[                             | User                                    | XXXXXX                                                 |
|                        | +254722xxxxxx                |                                 | *[                             | Email                                   | *Postal Code                                           |
|                        | xxxxx@gmail.com              |                                 | ro                             | osemarykorir@gmail.com                  | XXXXX                                                  |
| Silling                | Address                      |                                 |                                |                                         | *City                                                  |
|                        | *Street Address              |                                 | Domain R                       | legistration                            | NAIROBI                                                |
|                        | xxxxxxxxx                    |                                 | *[                             | First Name                              | *Country                                               |
|                        | *PO Box                      |                                 |                                |                                         | Кепуа 🛩                                                |
|                        | *Postal Code                 |                                 | ×L                             | Last Name                               | Please select the type of sales representative from th |
|                        | xxxxx                        |                                 | *[                             | Email                                   | Select a Type 💉 👻                                      |
|                        | *City<br>NAIROBI             |                                 | x                              | xxxxxx@gmail.com                        | Please select a sales representative from the list     |
|                        | *Country<br>Kenya            | ~                               | *[                             | Phone Number                            | I have read and accept the terms and condition         |
| l/cloud                | l/Checkout.action#           |                                 | Ľ                              | 204/2////                               | Deale Diace Order                                      |

## NOTE: Fill in all the mandatory details with an \*

• Click on PLACE ORDER to proceed to the payment details page

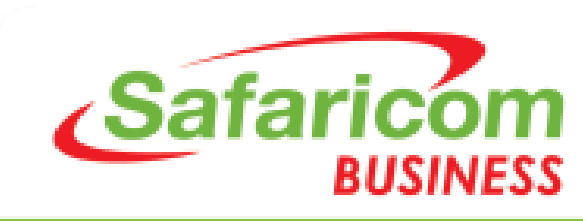

### Step 8: Click on M-PESA Paybill option

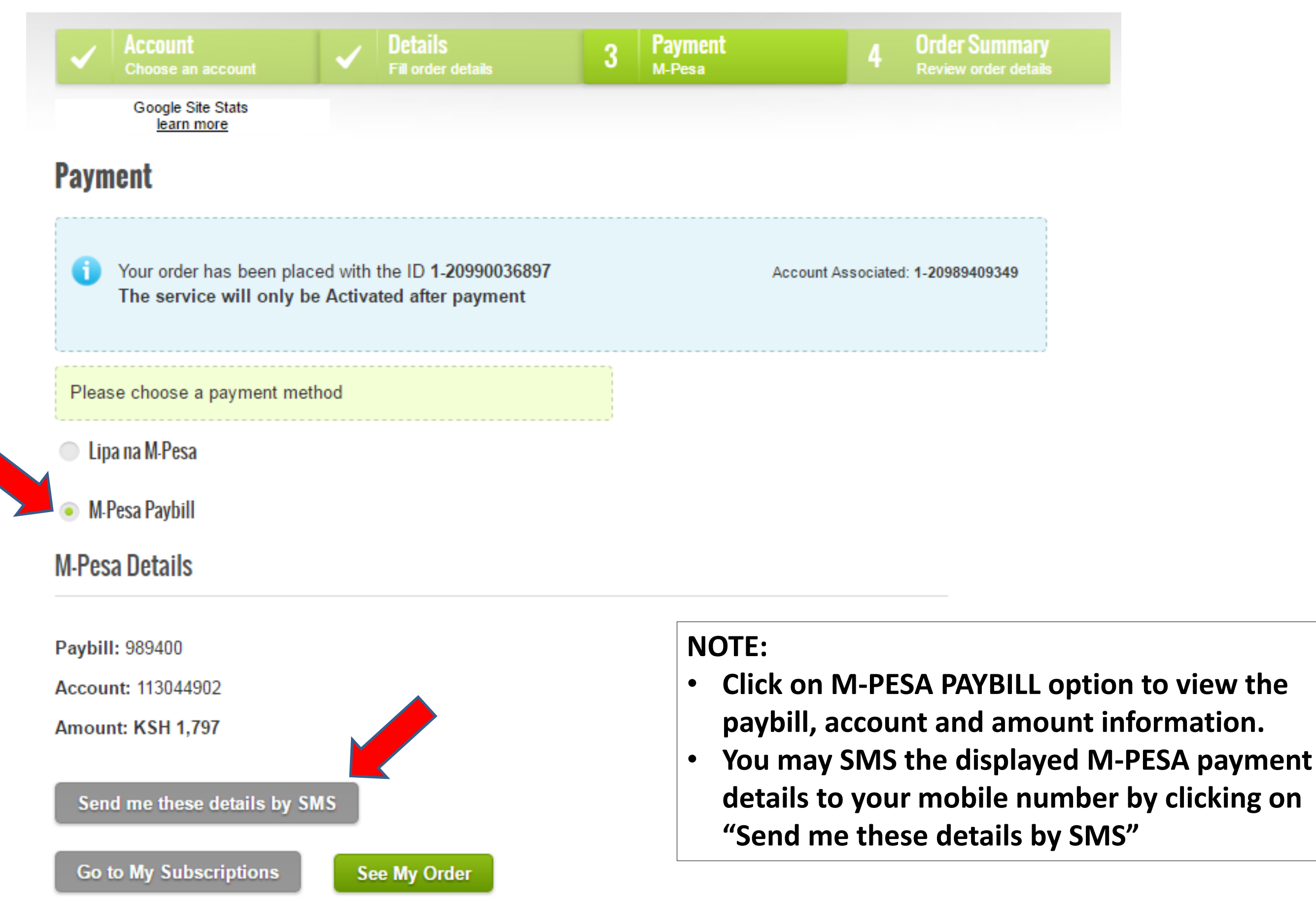

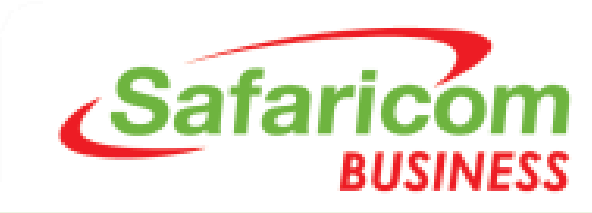

## Step 9: After M-PESA payment is done, your domain will be renewed automatically

|                                                                           |                                                           |                     | MY SAFARICOM                    | SAFARICOM SHOP                                             | ONLINE HELP                   | CORPORATE  | BUSINESS SOLU                            | JTION SHOP |
|---------------------------------------------------------------------------|-----------------------------------------------------------|---------------------|---------------------------------|------------------------------------------------------------|-------------------------------|------------|------------------------------------------|------------|
| omepage                                                                   | Infrastruct                                               | ure as a Service    | Software as a                   | Service                                                    | My Subscr                     | iptions    | Renew Do                                 | main       |
| MANA SU<br>Manage your s                                                  | BSCRIP<br>ubscriptions here                               | FIONS               |                                 |                                                            |                               |            | MY SUBSCRIPT                             | IONS       |
|                                                                           |                                                           |                     |                                 |                                                            |                               |            |                                          |            |
| Active Services                                                           | Orders                                                    | Terminated Services | Refrest                         | n My Active Serv                                           | vices 🔁                       |            | Order<br>Subscriptions                   |            |
| Active Services          !       Platinum Pace                            | Orders<br>ckage - Software as a                           | Terminated Services | Refrest<br>Pre Paid             | My Active Serv<br>Account : 1-163230                       | vices 📿<br>72684 🔥            | My<br>My 3 | Order<br>Subscriptions<br>You have no it | ems        |
| Active Services          Image: Platinum Page         Image: Lite Package | Orders<br>ckage - Software as a<br>- Software as a servio | Terminated Services | Refrest<br>Pre Paid<br>Pre Paid | Ny Active Serv<br>Account : 1-163230<br>Account : 1-195634 | vices 🗲<br>72684 ><br>40925 > | My<br>My 3 | Order<br>Subscriptions<br>You have no it | ems        |

- After you have made the payments via M-PESA, your domain will be renewed automatically and will be active on "MY SUBSCRIPTIONS" page with the new renewal date.
- You can thereafter manage your service from the ACTIVE SERVICES page e.g. to RENEW, UPGRADE, DOWNGRADE.

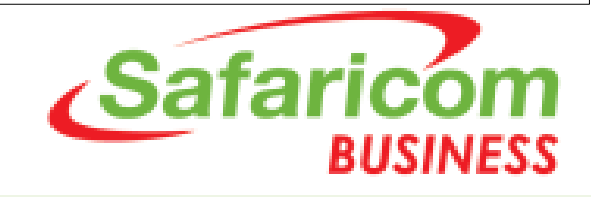

## Free 24/7 Support

Email: business.suport@safaricom.co.ke <u>Contact Number</u>: 0722 002222 **Online Live Web Chat on** <u>https://cloud.Safaricom.co.ke</u>

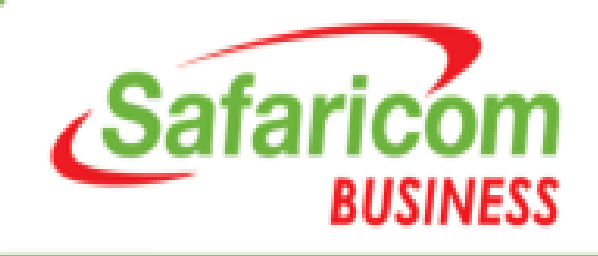